**Correzione Matricola** 

## **Correzione Matricola**

Documento redatto da: rivisto da:

1

Giuseppe Paratore (g.paratore@ced-csi.uniba.it) Rossella Ceglie (r.ceglie@ced-csi.uniba.it)

Ultima modifica: martedì 6 marzo 2012 Versione 0.1 (non definitiva)

## Correzione matricola

Il presente manuale ha la finalità di fornire all'utente una guida operativa per utilizzare la funzione di ESSE3 "Correzione matricola".

Essa permette di correggere errori legati all'ultima iscrizione presente. E' possibile effettuare la correzione dei dati a prescindere dallo stato della matricola.

I dati possibili da cambiare sono:

- Corso di studi
- Ordinamento
- Percorso
- Matricola

ATTENZIONE: Questa funzione non sostituisce in alcun modo i trasferimenti, i cambi di percorso, di ordinamento o altro. E' unicamente uno strumento per la correzione di alcuni dati dell'iscrizione dello studente. Si ricorda che tutto ciò che viene fatto sui dati di Esse3 viene memorizzato nel Data Base con l'indicazione dell'operatore ha effettuato la modifica e della data della modifica stessa.

## Modalità di utilizzo

Il percorso da seguire per accedere dal menu principale di ESSE3 è *Amministrazioni > Controlli e utilità > Correzione matricola* oppure è possibile ricercare la funzione utilizzando l'apposito strumento.

La funzione si apre in modalità ricerca. Basterà inserire la matricola e cliccare su "Cerca studente"

| 🕮 ESSE3 - [AMBIENTE DI TEST    | - Correzione matricola]     |                   |                                |             |                | PX    |
|--------------------------------|-----------------------------|-------------------|--------------------------------|-------------|----------------|-------|
| File Modifica Operazioni Nav   | igazione Finestra ?         |                   |                                |             |                | - 8 × |
|                                |                             |                   |                                |             |                |       |
| Matricola                      |                             |                   |                                |             | Nuova ricerca  |       |
| Cognome                        |                             |                   |                                |             | Cerca studente |       |
| Nome                           |                             |                   |                                |             | Note 🔘         | 1     |
| Codice fiscale                 |                             |                   |                                |             |                | ·     |
| Valori attuali<br>Nuovi valori |                             |                   |                                |             |                |       |
| Esci                           |                             |                   | Ultima elaborazione            |             | Esegui         |       |
| MENU STAMPA RECUPERA INSER     | ISCI ACCODA Doptico Elimini | RICERCA RIC.AV. 8 | NALVA INIZIO INDIETRO AVANTI F | NE CHUDI HE |                |       |

Terminata la ricerca, nel riquadro "Valori attuali", verranno visualizzati i dati inerenti alla matricola selezionata e si attiverà la possibilità di operare nel riquadro "Nuovi valori"

| ESSE3 - [AMBIENTE DI TEST                           | - Correzione matricola]           |                                                          |                |
|-----------------------------------------------------|-----------------------------------|----------------------------------------------------------|----------------|
| File Modifica Operazioni Na                         | vigazione Finestra ?              |                                                          | -              |
| Matricola                                           | 595317                            |                                                          | Nuova ricerca  |
| Cognome                                             | MAZZANCOLLE                       |                                                          | Cerca studente |
| Nome                                                | ALDO                              |                                                          | Note 🔘         |
| Codice fiscale                                      | MZZLDA63A01A662Z                  |                                                          |                |
| Valori attuali                                      |                                   |                                                          |                |
| Coreo di Studio                                     | 7000                              |                                                          |                |
| Ordinamento                                         | 7222-2008                         |                                                          |                |
| Dereeree                                            | 7222-2000<br>DDC 2009             |                                                          |                |
| Percorso                                            | PD3-2006                          | comune                                                   |                |
| Nuovi valori<br>-<br>Corso di Studio<br>Ordinamento |                                   |                                                          |                |
| Percorso                                            |                                   |                                                          |                |
| Matricola                                           |                                   |                                                          |                |
| Parte numerica                                      |                                   |                                                          |                |
|                                                     |                                   |                                                          |                |
| Esci                                                |                                   | Ultima elaborazione                                      | Esegui         |
|                                                     |                                   |                                                          |                |
| 😋 👜 🗐 🤤                                             | RISCI ACCODA Duplico Elimina Rice | RCA RIC.AV. SALVA INIZIO INDIETRO AVANTI FINE CHIUDI HEL | P INFO         |
| 1 di 1 - Col.: Nome                                 |                                   |                                                          |                |

Una volta inseriti i dati corretti basterà cliccare sul pulsante "<u>Esegui</u>" (il capo matricola viene compilato automaticamente una volta valorizzato il campo percorso)

| III ESSE3 - [AMBIENTE DI TEST                  | F - Correzione matricola]                         |                                                |                                         |
|------------------------------------------------|---------------------------------------------------|------------------------------------------------|-----------------------------------------|
| File Modifica Operazioni Na                    | vigazione Finestra ?                              |                                                | _ 2 >                                   |
| Matricola<br>Cognome<br>Nome<br>Codice fiscale | 595317<br>MAZZANCOLLE<br>ALDO<br>MZZLDA63A01A662Z |                                                | Nuova ricerca<br>Cerca studente<br>Note |
| Valori attuali                                 |                                                   |                                                |                                         |
| Corso di Studio                                | 7222                                              | SCIENZE DEI SERVIZI GIURIDICI (D.              | M.270 <mark>/</mark> 04)                |
| Ordinamento                                    | 7222-2008                                         | SCIENZE DEI SERVIZI GIURIDICI (D.              | M.270/04)                               |
| Percorso                                       | PDS-2008                                          | comune                                         |                                         |
| Nuovi valori<br>-<br>Corso di Studio           | 7223                                              | SCIENZE DEI SERVIZI GIURIDICI D'II             | //PRESA (L.M.270/04)                    |
| Ordinamento                                    | 7223-2011                                         | SCIENZE DEI SERVIZI GIURIDICI D'I              | ЛРRESA (DM.270/04)                      |
| Percorso                                       | PDS0-2011                                         | comune                                         |                                         |
| Matricola                                      | 595317                                            |                                                |                                         |
| Parte numerica                                 | 595317                                            |                                                |                                         |
| Esci                                           |                                                   | Ultima elaborazione                            | Esegui                                  |
| MENU STAMPAL RECUPERA INSE                     | ERISCI ACCODA Dopico ELIMINA RICER                | ICA RIC, AV. SALVA INIZIO INDIETRO AVANTI FINE |                                         |
| Riga: 1 di 1 - Col.: Ordinamento               |                                                   |                                                |                                         |

Alla fine dell'elaborazione il programma emetterà un messaggio per segnalare se è terminata con successo.

3

## Esempio d'uso

Consideriamo il caso di uno studente per il quale, per errore, nell'a.a.2010/2011 è stato fatto un passaggio di corso, al primo anno di corso, ad un corso di studio con ordinamento sbagliato:

la matricola 560301, Gallone Teresa, nell'aa2010/2011 passa al prino anno di corso del CDS 7003 (Scienze e Tecnologie Agrarie DM270) con anno di ordinamento 2008.

| Matricola 560301                                                                                                    | 🔲 Trasf. da altro ateneo 🛛 🛓        | Abbrev. carr. 🔲 S     | celta percorso            |             |
|----------------------------------------------------------------------------------------------------|-------------------------------------|-----------------------|---------------------------|-------------|
|                                                                                                    | Opzione nuovo ordin.                | 🛛 Pass. corso 🛛 C     | ambio percorso            |             |
|                                                                                                    | In attesa perfez. Imm.     Defect:  | Cambio ord. 🔲 S       | itudente decadu           | to<br>Seco  |
| Name TERESA                                                                                                    | Cadica Eisaala CLI TBS00M4          | PACCOLL Time day      |                           | Sess        |
| Norre TERESA<br>Nata il 08/08/1990 a Bari (BA)                                                                          | Nazione ITALIA                      | Cittadin              | п. БТО — П<br>апта ITALIA | nmau        |
|                                                                                                    |                                     |                       |                           |             |
| Inizio Camera           2009/2         Data         16/09/2009         A.A.         2009/2         Data         16/09/2 | 009 Ateneo 70002 Universita         | à degli Studi di A.A. | 2009 2009/                | 20.<br>21 D |
| vfilo 1 Studente Standard                                                                                               |                                     | situazione tasse      | 🦲 importo                 | dovuti      |
| ti Matricola                                                                                                    |                                     |                       |                           |             |
| Stato: A Attivo Motiv                                                                                                   | ro: Immatricolazione 🛛 🕮            | Cat. Am               | nm.:                      |             |
| CdS: 7003 SCIENZE E TECNOLOGIE ALIMEN                                                                                   | TARI (D.M.270/04)                   | Stato Stude           | ente: A A                 | ttivo       |
| Ord: 7003-2008 SCIENZE E TECNOLOGIE ALIMEN                                                                              | TARI (D.M.270/04)                   | Mo                    | tivo: IMM In              | nmatri      |
| Pds: Corso senza curricula associati                                                                                    |                                     | Inizio sospensio      | one:                      |             |
| Corso: L2 CORSO DI LAUREA (TRIENNALE)                                                                                   |                                     | Fine sospension       | one:                      |             |
|                                                                                                    |                                     | Mod. Rec. Fr          | req.:                     |             |
| ase punteggio voto finale: A.A. prima i                                                                                 | scr. al CdS 7003: 2010/2011         |                       |                           |             |
| A. regolamento: 2010/2011 🛄 Data validità                                                                               | AA Regolamento U8/09/2010           |                       |                           |             |
| lipo domano                                                                                                    | da imm: Immatricolazione stand      | Chiusura:             |                           |             |
|                                                                                                    |                                     | Archivio:             |                           |             |
| tmetica: O Ponderata: O Non richie                                                                                      | dere conf. tit: 🛄                   | Visualiz              | zare anche le is          | scrizio     |
| Escludi da t                                                                                                    | utti i benefici: 🔲 🛛 Escl. contr. d | lecad. 🛄              |                           |             |
|                                                                                                    |                                     |                       |                           |             |
| izioni Libretto Tasse Dom. cons. titolo Storico                                                                         | Lingue Note Titoli di acc           | esso Richiesta.co     | onf. diploma              | Ri          |
| Deteriore   Metricele   Atomical Cit                                                                                    |                                     |                       |                           | L Cu-       |
| A.A. Data iscr. Matricola Ateneo Cdt                                                                                    |                                     | Sede   50st.          | A.C. Tipo Iscr            | (a          |
|                                                                                                    | ZUUS IPDS-2008 Corso se             | nza curi i uub        | ∠ in corso                |             |
|                                                                                                    | Dorso se                            | nza curri UU6         | 1 in corso                |             |
|                                                                                                    | LUUB PDS-2008 Corso se              | nza cun 1006 🛛 🛄      | 2 In corso                |             |

Il corso di studio 7003, però, nell'aa 2010/2011 ha un ordinamento diverso:

| Codice      | Corso di studio                                      | 7003      | SCIENZE E     | TECNOLOGIE A     | LIMENTAR     | I (D.M.270 | 0/04)           |            |                | N        | ote 🕞  |
|-------------|------------------------------------------------------|-----------|---------------|------------------|--------------|------------|-----------------|------------|----------------|----------|--------|
| Codice      | e tipologia corso                                    | L2        | CORSO DI L    | AUREA (TRIENI    | NALE)        |            | Acronimo        |            | N              | ormati∨a | DM:    |
|             | Tipo titolo                                          | L2        | Laurea di Pr  | imo Livello      |              |            | Ante Riforr     | na 🗖 🛛 Set | tori senza dis | cipline  | colleg |
|             | Tipo spec.                                           |           |               |                  |              |            | Scuola di sp    | bec.       |                |          |        |
|             | Codice Istat                                         |           |               | Codice sta       | t. MIUR 19   | 339        | Punteggio max   | 110 Unità  | di misura C    | Cree     | liti   |
| S           | tringa d'archi∨io                                    |           |               | Nota piani ind   | dividuali    |            |                 |            |                |          |        |
| An          | no di atti∨azione                                    | 2008      | 2008/2009     | Anno di disatti  | vazione      |            |                 |            |                |          |        |
| Acc. r      | iserv. a cat. stu.                                   |           |               |                  |              |            |                 |            |                |          |        |
|             |                                                      |           |               |                  |              |            |                 |            |                |          |        |
| Classe      |                                                      |           |               |                  |              |            |                 |            |                |          |        |
| Cod         | lice L-26                                            |           | Des           | crizione Scienze | e tecnologie | e alimenta | ari             |            |                |          |        |
| - a a a ltà | Sadi Ordina                                          | menti Dec | di a atatuta  | Tine didettice   | Dec. Carti   | ficati D   | ati Cana Titali | Cotogori   | a Studanti     | Wah      | Cod    |
| acona       | Sedi Ordina                                          | Fos       | sti a statuto | ripo didattica   | Des. Ceru    | licali D   | au cons. Hiok   | Calegon    | e sludenii     | web      | Cou    |
|             | Ordinamento                                          | CDS       |               | De               | scrizione    |            |                 | Anno       |                | Stato    |        |
| →           | → 7003-2008 SCIENZE E TECNOLOGIE ALIMENTARI (D.M.270 |           |               |                  | D.M.270/0    | 04)        | 2008            | Chiuso     | )              |          |        |
|             | $\sim$                                               | 7003-2010 | SIENZE E TI   | ECNOLOGIE ALI    | MENTARI (    | D.M.270/0  | 04)             | 2010       | Attivo         | 5        |        |
|             |                                                      |           | -             |                  |              |            |                 |            |                |          |        |

4

Occorre correggere, per l'iscrizione del 2010, l'rdinamento, che deve essere 2010 e non 2008: infatti se rimanesse il valore 2008 per l'ordinamento del corso di studio, quel corso risulterebbe inesistente nel 2010 e segnalerebbe un errore per il MIUR, e, di conseguenza, quello studente verrebbe scartato dai conteggi per l'FFO.

| Matricola       | 560301           |                                        |
|-----------------|------------------|----------------------------------------|
| Cognome         | GALLONE          |                                        |
| Nome            | TERESA           |                                        |
| Codice fiscale  | GLLTRS90M48A662H |                                        |
| √alori attuali  |                  |                                        |
| Corso di Studio | 7003             | SCIENZE E TECNOLOGIE ALIMENTARI (D.M.2 |
| Ordinamento     | 7003-2008        | SCIENZE E TECNOLOGIE ALIMENTARI (D.M.2 |
| Percorso        | PDS-2008         | comune                                 |
|                 |                  |                                        |
| Nuovi valori    |                  |                                        |
| Corso di Studio | E                |                                        |
| Ordinamento     |                  |                                        |
| Percorso        |                  |                                        |
| Matricola       |                  |                                        |
| Parte numerica  |                  |                                        |

Richiamiamo a questo punto la funzione "Correzione Matricola" e correggiamo:

| 7003                                                      | Corso di Studio                                         | SCIENZE E TECNOLOGIE ALIMENTARI (D.                                                   |  |  |  |
|-----------------------------------------------------------|---------------------------------------------------------|---------------------------------------------------------------------------------------|--|--|--|
| 7003-2008                                                 | Ordinamento                                             | SCIENZE E TECNOLOGIE ALIMENTARI (D.M                                                  |  |  |  |
| PDS-2008                                                  | Percorso                                                | comune                                                                                |  |  |  |
| 7000                                                      | vi valori                                               |                                                                                       |  |  |  |
| 7003                                                      | vi valori<br>Corso di Studio                            | SCIENZE E TECNOLOGIE ALIMENTARI (D.                                                   |  |  |  |
| 7003<br>Ordinamento                                       | vi valori<br>Corso di Studio<br>Ordinamento             | SCIENZE E TECNOLOGIE ALIMENTARI (D.                                                   |  |  |  |
| 7003<br>Or dinamento<br>Codice Anno Ord "Descrizione Anno | vi valori<br>Corso di Studio<br>Ordinamento<br>Percorso | SCIENZE E TECNOLOGIE ALIMENTARI (D.<br>no Descrizione Cod. CDS Descrizione CDS Tipo ( |  |  |  |
|                                                           | Ordinamento<br>Percorso                                 | 7003-2008<br>PDS-2008                                                                 |  |  |  |

| Matricola       | 560301           |                                         | Nuova ricer  |
|-----------------|------------------|-----------------------------------------|--------------|
| Cognome         | GALLONE          |                                         | Cerca studer |
| Nome            | TERESA           |                                         | Note         |
| Codice fiscale  | GLLTRS90M48A662H | L                                       |              |
| ılori attuali   |                  |                                         |              |
| Corso di Studio | 7003             | SCIENZE E TECNOLOGIE ALIMENTARI (D.M.27 | 0/04)        |
| Ordinamento     | 7003-2008        | SCIENZE E TECNOLOGIE ALIMENTARI (D.M.27 | 0/04)        |
| Percorso        | PDS-2008         | comune                                  |              |
|                 |                  |                                         |              |
| lovi valori     |                  |                                         |              |
| Corso di Studio | 7003             | SCIENZE E TECNOLOGIE ALIMENTARI (D.M.27 | 0/04)        |
| Ordinamento     | 7003-2010        | SCIENZE E TECNOLOGIE ALIMENTARI (D.M.27 | 0/04)        |
| Percorso        | PDS0-2010        | comune                                  |              |
| Matricola       | 560301           |                                         |              |
| Parte numerica  | 560301           |                                         |              |
|                 |                  |                                         |              |
| Esci            |                  | Ultima elaborazione                     | Esegui       |

| N 4 - tui l -   | 500001           |                                        |
|-----------------|------------------|----------------------------------------|
| Matricola       | 260301           |                                        |
| Cognome         | GALLONE          |                                        |
| Nome            | TERESA           |                                        |
| Codice fiscale  | GLLTRS90M48A662H |                                        |
| alori attuali   |                  |                                        |
| Corso di Studio | 7003             | SCIENZE E TECNOLOGIE ALIMENTARI (D.M.2 |
| Ordinamento     | 7003-2008        | SCIENZE E TECNOLOGIE ALIMENTARI (D.M.2 |
| Percorso        | PDS-2008         | comune                                 |
|                 |                  | ESSE3 - Messaggio n.40184 🗙            |
| uovi valori     |                  | Elaborazione conclusa.                 |
| Corso di Studio | 7003             | SCI                                    |
| Ordinamento     | 7003-2010        | SCIENZE E TECNOLOGIE ALIMENTARI (D.M.2 |
| Percorso        | PDS0-2010        | comune                                 |
| Matricola       | 560301           |                                        |
| Parte numerica  | 560301           |                                        |

La situazione dello studente risulta adesso corretta:

| Matricola <mark>560301</mark>                                                                        | Trasf. da altro ateneo                                                    | Abbrev. carr. 🔲 Sc         |
|----------------------------------------------------------------------------------------------------|---------------------------------------------------------------------------|----------------------------|
|                                                                                                    | 🔲 Opzione nuovo ordin. 💆                                                  | 🛛 Pass. corso 🛛 🛄 Ca       |
|                                                                                                    | In attesa perfez. Imm.     Deduc. Cod. 050552                             | 🛛 Cambio ord. 🗖 St         |
|                                                                                                    | Dadge, Cod. 059662                                                        | Tine dam                   |
| Nome IERESA                                                                                          | Negrice TALIA                                                             | Cittadina                  |
|                                                                                                    |                                                                           |                            |
| ngresso Ateneo<br>.A. 2009/21 Data 16/09/2009 A.A. 2009/21 [                                         | Data 16/09/2009 Ateneo 70002 Università                                   | a degli Studi di A.A. 2    |
| Profilo 1 Studente Standard                                                                          |                                                                           | situazione tasse           |
| Dati Matricola<br>Stato: A Attivo<br>CdS: 7003 SCIENZE E TECNOLO<br>Ord: 7003-2010 SCIENZE E TECNOLO | Motivo: Immatricolazione                                                  | Cat. Am<br>Stato Studer    |
| Pds: Corso senza curricula associati                                                                 |                                                                           | INIOTI<br>Inizio cochoncio |
| po Corso: L2 CORSO DI LAUREA (T                                                                      | RIENNALE)                                                                 | Fino cooponcio             |
|                                                                                                    | ,                                                                         | Mod Rec Fre                |
| Base punteggio voto finale:                                                                          | A.A. prima iscr. al CdS 7003: 2010/2011                                   | 11100.1100.110             |
| A.A. regolamento: 2010/2011 📖                                                                        | Data validità AA Regolamento 16/09/2009                                   |                            |
|                                                                                                    | Tipo domanda imm: Immatricolazione stand                                  | Chiusura:                  |
|                                                                                                    |                                                                           | Archivio:                  |
| vledie<br>Aritmetica: 0 Ponderata: 0                                                                 | Non richiedere conf. tit:<br>Escludi da tutti i benefici:  Escl. contr. d | Visualizz<br>lecad. 🗖      |
| <b>rizioni</b> Libretto Tasse Dom. cons. titolo                                                      | Storico Lingue Note Titoli di acce                                        | esso Richiesta.co          |
| A.A. Data iscr. Matricola                                                                            | Ateneo CdS Ord. Pds                                                       | Sede Sost.                 |
| I 2011/2012 04/11/2011 560301 7                                                                      | 10002 7003 2010 PDS0-2010 Corso sei                                       | nza cui 1006 📃             |
|                                                                                                    | '00000 7003 2010 PDS0-2010 Corso sei                                      | nza cur 1006 📃             |
| 1 2010/2011 03/09/2010 560301 7                                                                      | '0002  7743  2006  PDS-2008   Corso sei                                   | nza cui 1006 📃 🗌           |